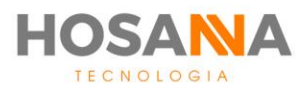

# PLATAFORMA

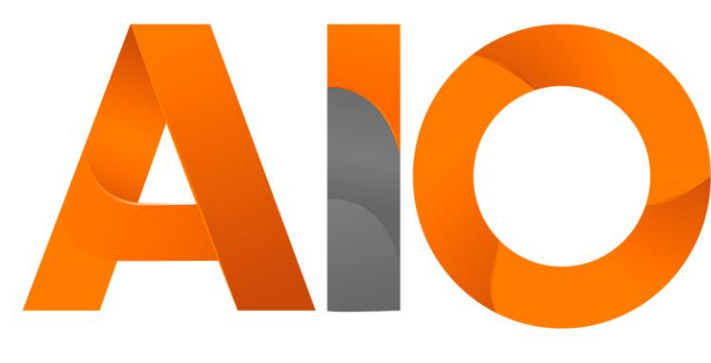

Omnichannel

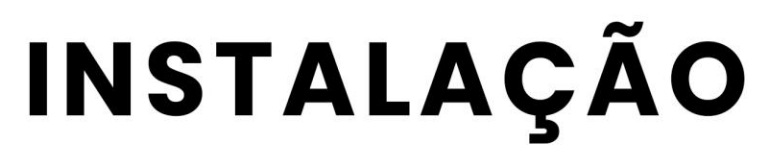

### MANUAL DO USUÁRIO

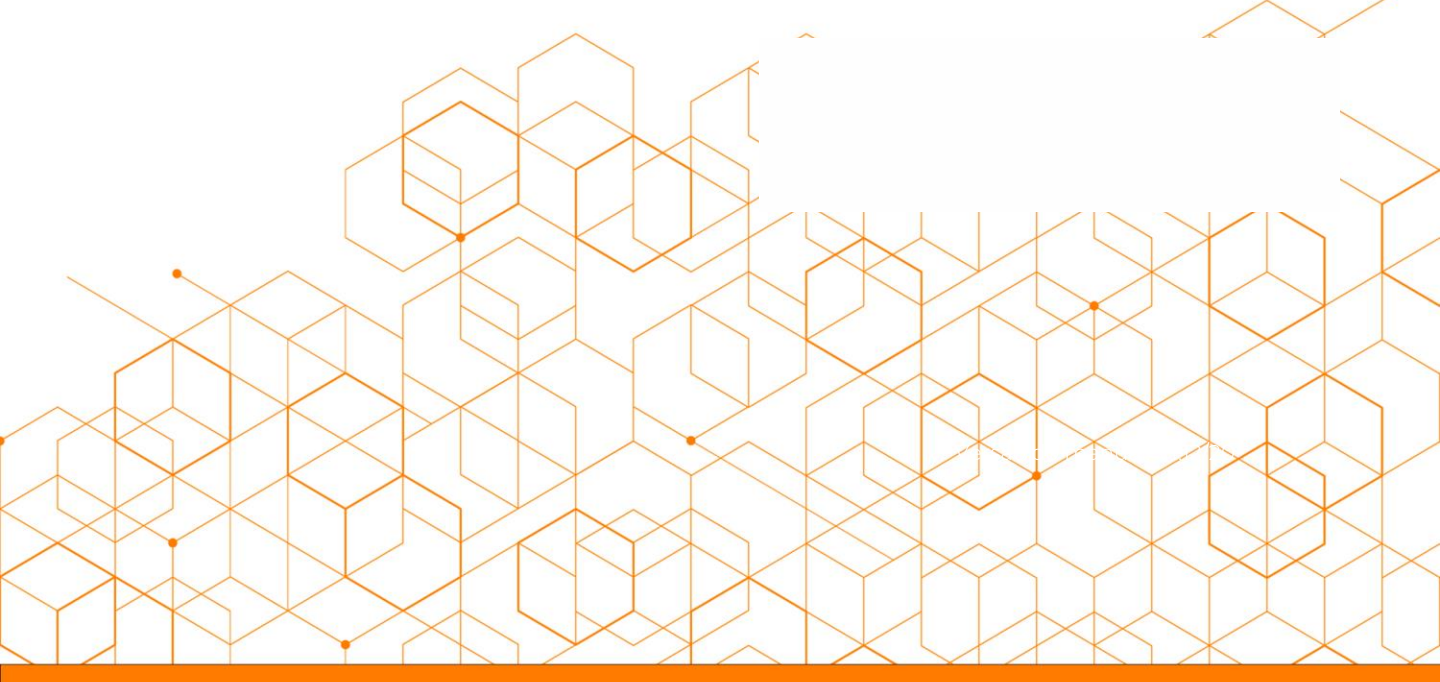

Versão do manual: V1.12/20

# **SUMÁRIO**

| Efetuar o download             | 02 |
|--------------------------------|----|
| Iniciar processo de instalação | 02 |
| Configurações de acesso        | 03 |
| Acesso – login do cliente      | 04 |
| Pré-Requisitos                 | 05 |

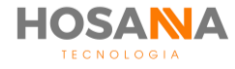

#### **EFETUAR O DOWNLOAD**

Versão Executável: https://downloads.hosannatecnologia.com.br/AiOAgent/Setup\_HosannaAiOAgent-4.1.0.83.exe

Versão MSI: https://downloads.hosannatecnologia.com.br/AiOAgent/Setup\_HosannaAiOAgent-4.1.0.83.msi

### **INICIAR PROCESSO DE INSTALAÇÃO**

Após efetuar o download, dê um duplo clique sob o instalador, siga os passos abaixo:

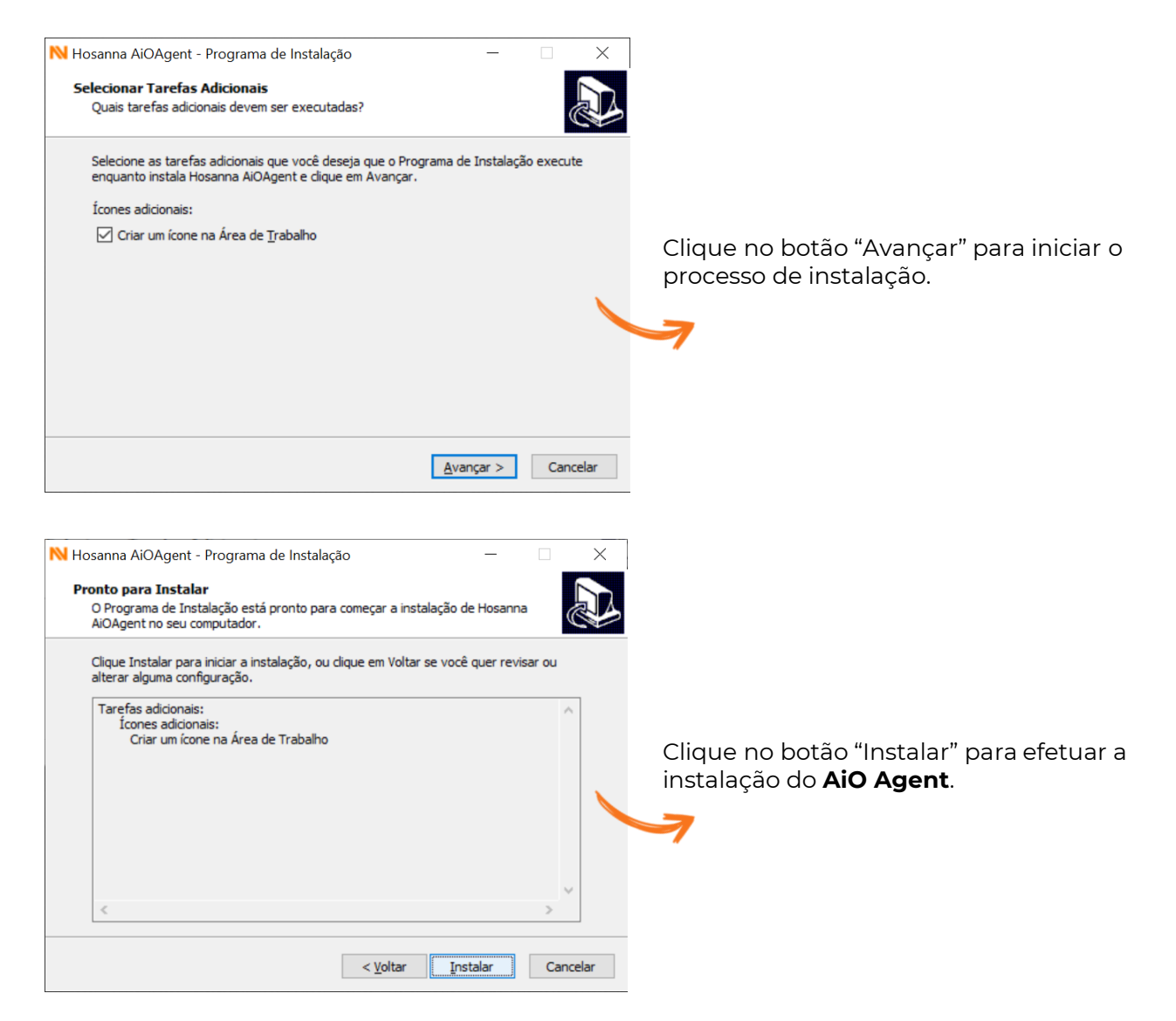

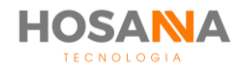

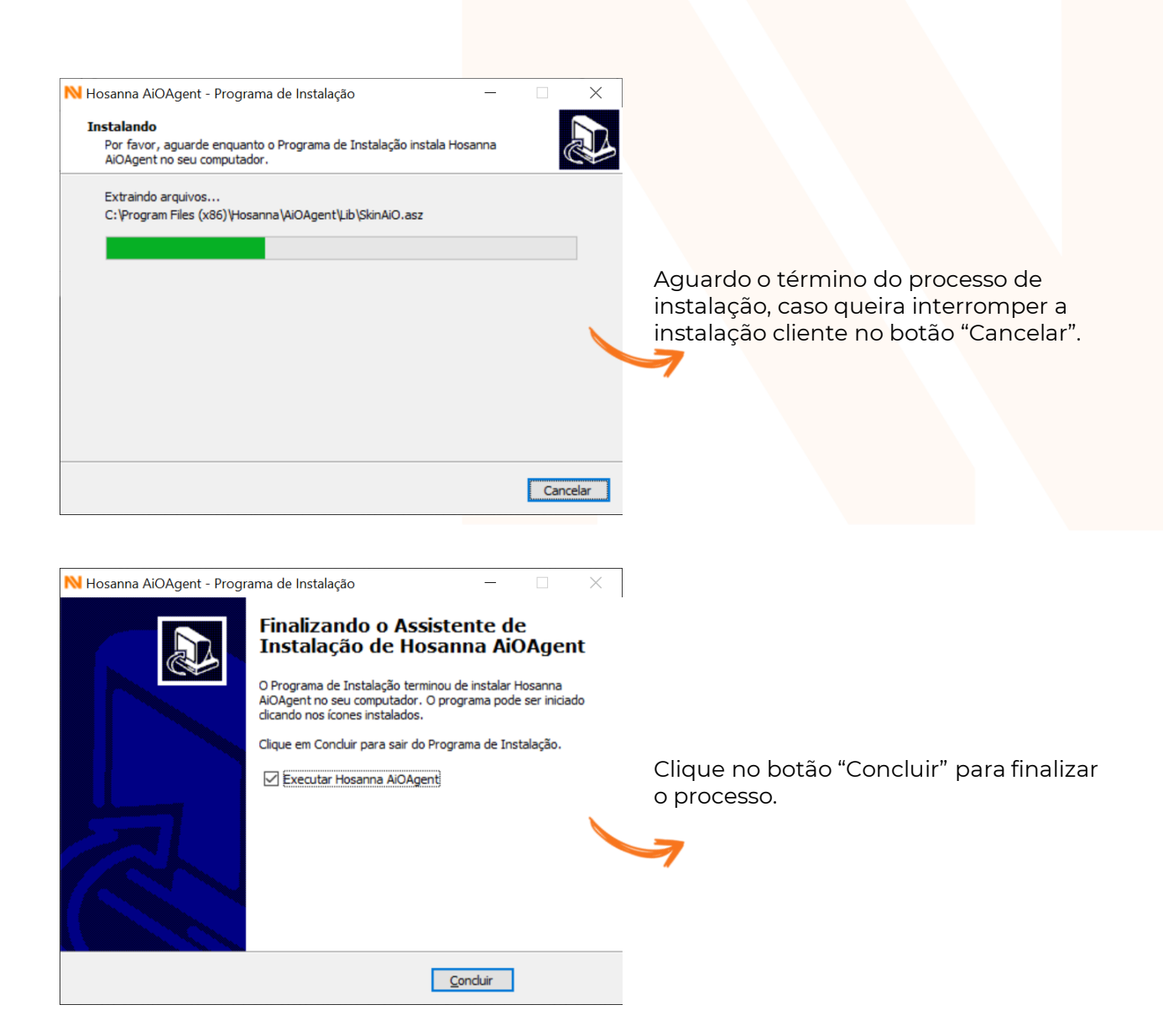

# **CONFIGURAÇÕES DE ACESSO**

Ao abrir o **AiO Agent** pela primeira vez será necessário configurar o Endereço de Proxy do Bando de Dados.

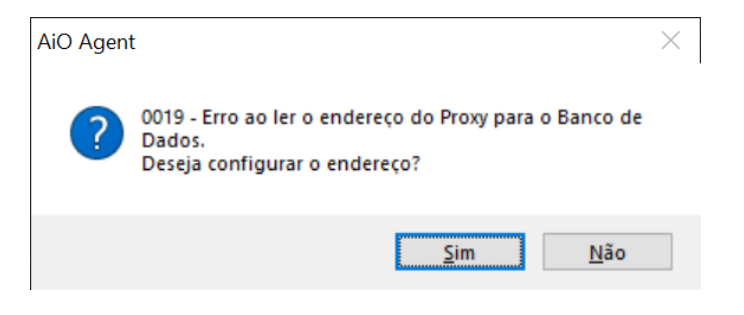

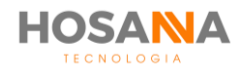

| AiO Agent                                                |  | ×         |
|----------------------------------------------------------|--|-----------|
| 0007 - Por favor, digite o novo endereço IP do servidor: |  |           |
|                                                          |  | OK Cancel |
|                                                          |  |           |

Clique no b<mark>otão "Sim" e</mark> em seguida preencha o Endereço de Proxy. Exemplo: martins.aiocore.com.br

#### **ACESSO – LOGIN DO AGENTE**

Na interface de autenticação do **AiO Agent**, forneça o login e senha previamente cadastrador pelo administrador do sistema através da interface web do **AiO Core**.

| HOSANA                                                            | ×         |
|-------------------------------------------------------------------|-----------|
| Aio Agent                                                         |           |
| LOGIN                                                             |           |
| <b>L</b>                                                          |           |
| SENHA                                                             |           |
| ₽                                                                 |           |
| ENTRAR                                                            |           |
| Alte                                                              | rar Senha |
| v. 4.1.0.83<br>© 2020 Hosanna Tecnologia. Todos direitos reservad | los.      |

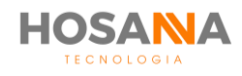

## **PRÉ-REQUISITOS**

| Item                 | Requisito                 |
|----------------------|---------------------------|
| Sistema Operacional  | Microsoft Windows 10      |
| Espaço em disco*     | 100MB                     |
| Dispositivo de Áudio | Headset USB               |
| Dispositivo de Vídeo | 1920x1080 – Full HD       |
| Memória RAM          | 4GB ou superior           |
| Processador          | Intel Core i3 ou superior |

#### **Observações:**

- 1. O AiOAgent será instalado no seguinte diretório: C:\Program Files (x86)\Hosanna\AiOAgent, os usuários devem ter privilégios de leitura e escrita neste e em seus subdiretórios.
- 2. A gravação de tela é executada e salvaguardado no computador do usuário, por isso requer espaço em disco proporcional ao tempo de gravação desejado para o dia. Durante o processo de logoff as gravações de telas são enviadas para a storage central, após o envio dos arquivos os mesmos são removidos do computador local.

#### Portas de comunicação:

| Origem  | Destino                | Serviços | Protocolo | Porta        |
|---------|------------------------|----------|-----------|--------------|
| martins | martins.aiocore.com.br | SIP      | UDP       | 5060 a 5065  |
| martins | martins.aiocore.com.br | RTP      | UDP       | 7000 a 32000 |
| martins | martins.aiocore.com.br | HTTP     | ТСР       | 80 e 443     |
| martins | martins.aiocore.com.br | SQL      | ТСР       | 53306        |
| martins | martins.aiocore.com.br | SQL      | ТСР       | 56379        |
| martins | martins.aiocore.com.br | CTI      | ТСР       | 50386        |
| Martins | martins.aiocore.com.br | SFTP     | ТСР       | 51386        |

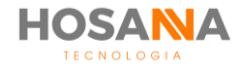

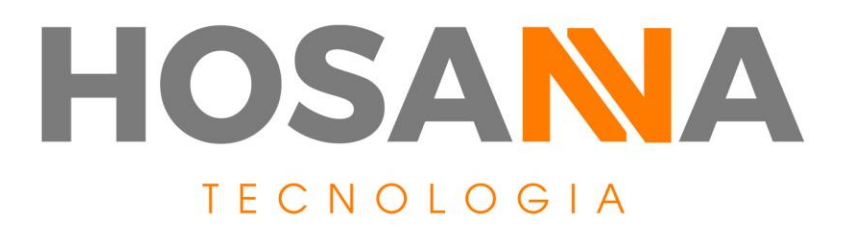

#### WWW.HOSANNATECNOLOGIA.COM.BR

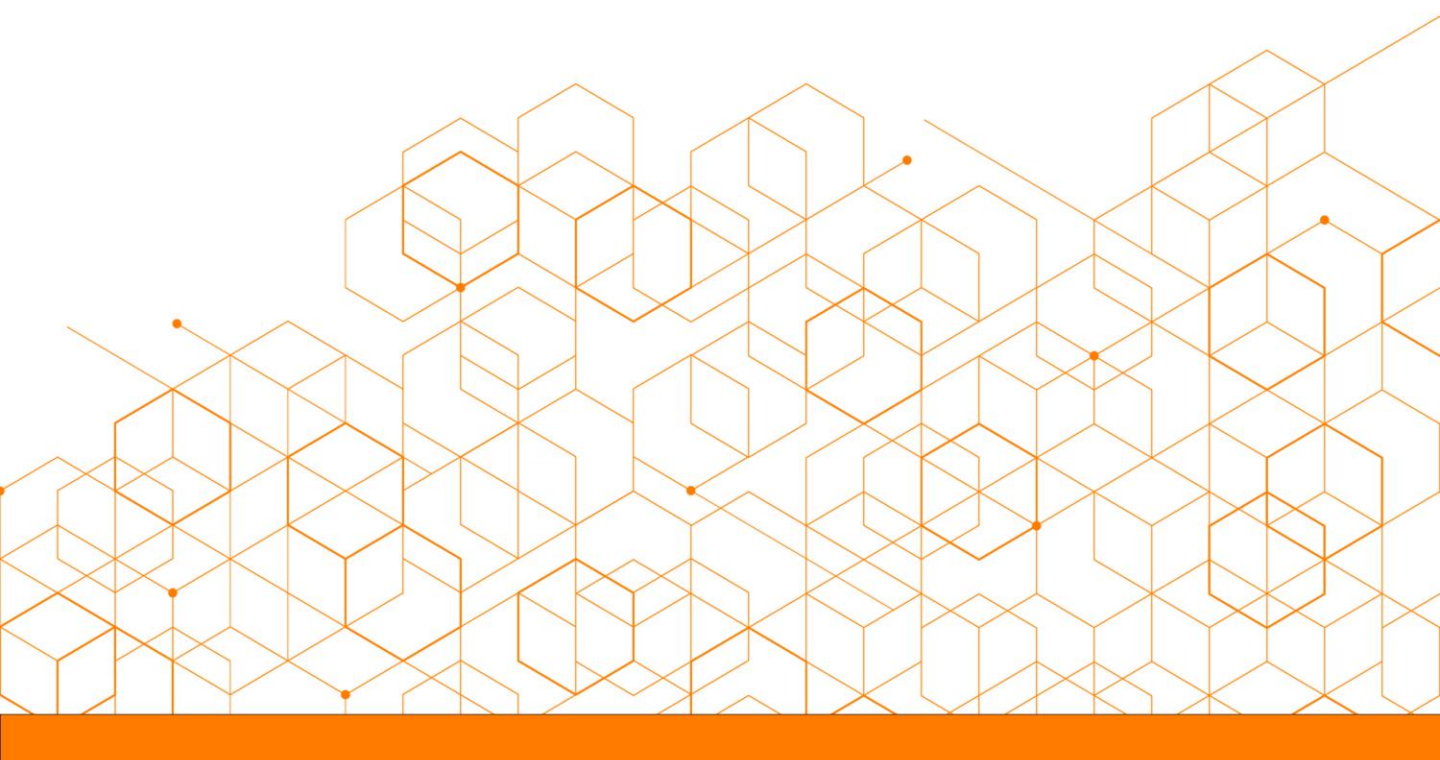